## 職業コード・就業形態 データ復旧処理プログラム

## 操作説明書

1. RecoveryData.exe を任意の場所に配置します。

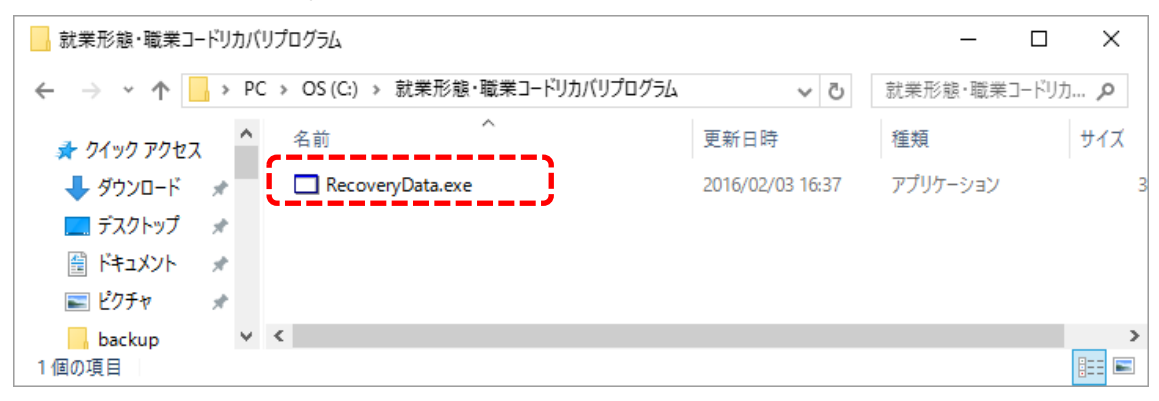

2. 配置した RecoveryData.exe をダブルクリックで起動します。

3. データ復旧プログラムが起動されます。

| 🔡 職業コード・就業形態コードデータリカバリー      | _ |       | $\times$ |
|------------------------------|---|-------|----------|
| 職業コード・就業形態コードデータリカバリー処理      |   |       |          |
| 報償金システムのインストールフォルダを指定してください。 |   |       |          |
| 0:¥housyou¥                  |   | フォルダう | 選択       |
| 閉じる                          |   | 実行    | 2<br>ī   |

■ボタン処理説明

① フォルダ選択 ・・・・・ 初期表示は報償金システムがインストール時のデフォルトフォルダが表示 されています。インストール時にフォルダを変更された場合、報償金システムをインストールされたフ ォルダを選択します。(詳しくは次ページを参照してください)

- ② 閉じる ・・・・・ アプリケーションを終了します。
- ③ 実 行 ・・・・・・ 処理を開始します。

| フォルダーの参照 |           |    | ×     |
|----------|-----------|----|-------|
| フォルダを指定  | としてください。  |    |       |
|          |           |    |       |
| >        | 01_       |    | ^     |
| >        | 02_       |    |       |
| >        | арр       |    |       |
| >        | Bss       |    |       |
|          | ESD       |    |       |
| ~        | housyou   |    |       |
|          | backup    |    |       |
|          | csv       |    |       |
|          | data      |    |       |
|          | decrypt   |    |       |
|          | 🚽 default |    |       |
|          | encrypt   |    | ~     |
|          |           |    |       |
|          |           | ОК | キャンセル |

5. 選択したフォルダが入力フィールドに表示されます。

| 骎 職業コード・就業形態コードデータリカバリー      | — |       | ×          |
|------------------------------|---|-------|------------|
| 職業コード・就業形態コードデータリカバリー処理      |   |       |            |
| 報償金システムのインストールフォルダを指定してください。 |   |       |            |
| C:¥housyou¥                  |   | フォルダン | <b>曜</b> 択 |
| 閉じる                          |   | 実行    | Ŧ          |

6. 実行ボタンを押下します。

※指定したフォルダ内にある全てのデータベース(accdb)を対象にデータ復旧処理を行います。

7. データ復旧処理が終了時、完了メッセージが表示されますので OK を押下しま す。

以上でデータ復旧処理は終了となります。

個人情報(団員)画面から職業、就業形態が Ver1 の状態と同じであることを確認してください。